V1.2.68 & V1.3.4 PRODUCTION

Release Notes

valorpaytech.com

Confidential Valorpaytech LLC

### CONTENTS

- P 03 Call Me Back Screen Alignment Change
- P 03 Disable All Password
- P 03 Portal & POS
- P 04 EPI Processor Info Not Found Error
- P 04 Version Mismatch on Pinpad
- P 05 Transaction Not Supported Message in POS
- P 05 Generate Tip Report Prior Batching
- P 05 Enhancement of API
- P 06 Device Management Export Report Changes
- P 07 Add BIN Number in Device Management and ISO Billing
- P 08 Report Tax Report for DP Migration
- P 09 Audit Logs Merchant Management
- P 10 Processing Transaction From Transaction Archive Table

## **Call Me Back Screen Alignment Change**

POS will display the **CALL ME BACK** screen with proper alignment when the merchant having the header name with 3 lines.

## **Disable All Password**

**Disable All Password** with **Yes/No** Option is available in the **TERMINAL & TRANSACTION** section under **DEVICE MANAGEMENT**. Users can choose this vice versa.

| TERMINAL & TRANSACTION   |        |                                                  |             |
|--------------------------|--------|--------------------------------------------------|-------------|
| Processor<br>Postilion   | Ŧ      | NONE                                             |             |
| STANDBY TIME             | MINS   | SLEEP TIME<br>30                                 | MINS        |
|                          |        | SPLIT PAYMENT                                    | YES NO      |
| DISABLE PIN DEBIT        | YES NO | MANUAL CARD ENTRY                                | YES NO      |
|                          |        | ENABLE MANUAL FOR DEBIT                          | YES NO      |
| CASH BACK ON DEBIT CARDS | YES NO | BATCH OUT<br>SETTLEMENT TIME ( EST )<br>10:30 PM | AUTO MANUAL |
| PIN BYPASS ALLOWED       | YES NO | QSR (RECEIPT & SIGNATURE ARE NOT REQUIRED )      | YES NO      |
| DISPLAY LOGO             | VES NO | POSINTEGRATION                                   | YES NO      |
| PASSWORD FOR REFUND      | YES NO | DISABLE ALL PASSWORD                             | YES NO      |

#### Portal & POS

| DISABLE ALL PASSWORD | YES NO |
|----------------------|--------|
|                      |        |

# If the **Disable All Password** Option is Disabled in Portal, **POS** will prompt the password for the below menus

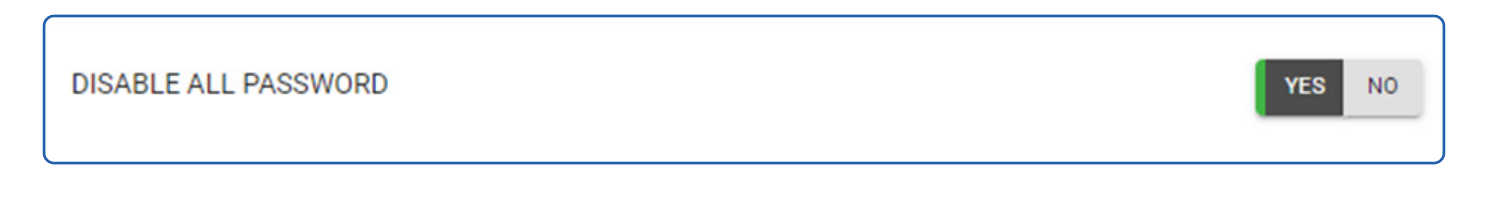

If the **Disable All Password** Option is Enabled in Portal, **POS** will not prompt the password for the below menus.

By pressing the # key from the Home Screen.

- 1. Settlement
- 2. Reprint
- 3. Reports
- 4. Utility
- 5. Host Utility
- 6. Remote Diagnostics
- 7. Void
- 8. Auth
- 9. Ticket
- 10. Deactivate (Gift Card)
- By pressing \* image from the Home Screen.
- 1. Settlement
- 2. Reports

### **EPI Processor Info Not Found Error**

When we have the Master and Pin Pad setup, If the EPI ID having TRUE CASH DISCOUNT/ TRUE SURCHARGE profile with Amount Confirmation Before Card Prompt option is Disabled and Pin pad Amount Confirmation option is Disabled, Master POS will prompt the Amount confirmation before sending the transaction request to Switch.

## **Version Mismatch on Pinpad**

Master will update the downloaded application properly in the **pin pad** when we have the **Master and Pin Pad** setup. For Example, if **Master and Pin pad** having **v1.2.62**, **Master** will download the upgrade version **v1.2.68** and it will properly update this application in **Pin Pad**.

## **Transaction Not Supported Message in POS**

**POS** will redirect to **Present card** screen with **card and cash** option, after **POS prompt** the Transaction not supported message. This message will display in **POS**, when the EPI ID having **True cash Discount / True Surcharge** profile with ENABLE **MANUAL FOR DEBIT** option is **Disabled** in portal and the transaction processed in manual mode with Debit PAN number.

## **Generate Tip Report Prior Batching**

**POS** will print the TIP REPORT while doing settlement and before batch close when the batch having TIP count.

## **Enhancement of API**

We have provided the solution on API for subscribers who subscribes for VALOR API.

Below of the item has been delivered in this release such as,

- 1. Merchant View API
- 2. ISO Report API
- 3. ISO Billing Report API
- 4. EPI Inactive and Active status
- 5. Get EPI Details
- 6. Fetch EPI belongs to the merchant
- 7. Add Last Transaction date of the EPI
- 8. Profile Deactivated

This will help to integrate with their platform

## **Device Management Export Report Changes**

In Device Management Export, Wherever the date is involved, the filter view is getting Grouped with the Drill down the format of

- 1. Year
- 2. Months
- 3. Date

This will help the user to filter appropriately.

| 6      | 3 9 · C ···                |                     |                   |                           | DEVICE LIST5_18_2                  | 022, 11_39_50 AM |                              |                    |                                                                                                    | ج ۵        |
|--------|----------------------------|---------------------|-------------------|---------------------------|------------------------------------|------------------|------------------------------|--------------------|----------------------------------------------------------------------------------------------------|------------|
| Home   | Insert Page Layout         | t Formulas D        | ata Review        | View                      |                                    |                  |                              |                    |                                                                                                    | in Share   |
|        |                            |                     |                   |                           |                                    |                  |                              |                    |                                                                                                    | C. Crimere |
| Da-    | Queries & Connections      | 일 집 🖓               |                   | - 78 <b>/</b> AR - 8      | –, ⊑‰, ₿∞                          | 🖽 • 🛛 🖬 • 🖗      | 🖌 🖌 🛄 👌 Show Detail          | -{õ}-              |                                                                                                    |            |
| Le     |                            |                     |                   |                           |                                    |                  |                              | Crug<br>Americania |                                                                                                    |            |
| All    |                            | A Sort Pilter       | Advanced          | Columns Dupi              | icates Validation                  | Analysis         | group Subtotal I Hide Detail | Tools              |                                                                                                    |            |
|        |                            |                     |                   |                           |                                    |                  |                              |                    |                                                                                                    | (111)      |
| 🕲 Sub  | scription Required to Edit | and Save Start your | free one month tr | ial of Microsoft 365 or s | sign in to activate an existing su | bscription.      |                              |                    |                                                                                                    | Activate   |
| A1     | 🗘 X 🗸 $f_{\rm X}$ DB       | A NAME              |                   |                           |                                    |                  |                              |                    |                                                                                                    |            |
| 4      | 1                          | 1                   | κ                 | L                         | м                                  | N                | 0                            | P                  | ٩                                                                                                    | R          |
| 1      | DEVICE TYPE                | PROCESSOR           | V SERIAL NO       | APP VERSION               | PARAM DOWNLOAD                     | APP DOWNLOAD     | LAST TRANSACTION DATE V      | SIM1 V S           | IM1 PROVIDER                                                                                                    | VENDOR1    |
| 2      | ValorPos 100               | TSYS SIERRA         | 118194915403      | 1.2.47                    |                                    |                  | APP DOWNLOAD                 |                    | NEE                                                                                                    |            |
| 3      | Virtual Terminal           | TSYS SIERRA         |                   | 1.0.0                     |                                    |                  | Sort                         |                    | Nill                                                                                                    |            |
| 4      | Virtual Terminal           | FDR OMAHA(F/B)      | 12511020222112    | 1.0.0                     | 01/10/2022                         |                  |                              |                    | NUT                                                                                                    |            |
| 2      | Valori-os 110              | FUR OMARA(F/B)      | 12519203/342      | 1.2.53                    | 05/18/2022                         | 05/05/2022       | Ascending                    | scending           | 400                                                                                                    |            |
| 7      | Virtual Terminal           | TSYS SIERRA         | 130314110000      | 1.0.0                     |                                    |                  |                              |                    | NULL NULL NULL NULL NULL NULL NULL NULL                                                                                                    |            |
| 8.00   | Virtual Terminal           | TSYS SIERRA         | 122214110000      | 100                       |                                    |                  | By colour: None              | •                  | 400                                                                                                    |            |
| 9.     | Virtual Terminal           | TSYS SIERRA         |                   | 100                       |                                    |                  | Filter                       |                    | 4 Million                                                                                                    |            |
| 10     | ValorPos 100               | POSTILION           |                   | Nill                      |                                    |                  |                              |                    | NUL IN THE REAL PROPERTY OF THE REAL PROPERTY OF TH |            |
| 11     | ValorPos 100               | POSTILION           |                   | NII                       |                                    |                  | By colour: None              |                    | NUT                                                                                                    |            |
| 12     | ValorPos 110               | TSYS SIERRA         | 125192037342      | 1.2.61                    | 03/30/2022                         |                  |                              |                    | will .                                                                                                    |            |
| 13     | Virtual Terminal           | TSYS SIERRA         |                   | 1.0.0                     |                                    |                  | Choose One                   |                    | Nill                                                                                                    |            |
| 14     | ValorPos 100               | TSYS SIERRA         |                   | Nill                      |                                    |                  | O baarch                     |                    | NEE                                                                                                    |            |
| 15     | ValorPos 100               | TSYS SIERRA         |                   | Nill                      |                                    |                  | C pearch                     |                    | Nill                                                                                                    |            |
| 16     | ValorPos 100               | TSYS SIERRA         |                   | Nill                      |                                    |                  |                              |                    | NIT                                                                                                    |            |
| 17     | ValorPos 100               | TSYS SIERRA         |                   | Nill                      |                                    |                  | 💙 (Select All)               |                    | 460                                                                                                    |            |
| 18     | ValorPos 100               | TSYS SIERRA         | 118171301989      | 1.2.65                    | 05/17/2022                         |                  | v 🔽 2022                     |                    | Nill                                                                                                    |            |
| 19     | ValorPos 110               | TSYS SIERRA         | 125192037342      | 1.2.67                    | 05/18/2022                         |                  |                              |                    | N670                                                                                                    |            |
| 20 10  | ValorPos 100               | TSYS SIERRA         | 118200735294      | 1.2.67                    | 05/17/2022                         | 05/13/2022       | Sumany                       |                    | 410                                                                                                    |            |
| 21     | ValorPos 100               | POSTILION           | 118194915402      | 1.2.57                    |                                    |                  | > 🗹 06                       |                    | will                                                                                                    |            |
| 22     | Virtual Terminal           | POSTILION           |                   | 1.0.0                     | 02/22/2022                         |                  | > 🗹 February                 |                    | 460                                                                                                    |            |
| 23     | Virtual Terminal           | TSYS SIERRA         |                   | 1.0.0                     | 02/10/2022                         |                  | > 🗸 March                    |                    | 400                                                                                                    |            |
| 24     | ValorPos 100               | POSTILION           | 118213114374      | 1.2.53                    |                                    |                  | Andl                         |                    | NIII                                                                                                    |            |
| 25 Fax | ValorPos 100               | POSTILION           |                   | Nill                      |                                    |                  |                              |                    | Nill                                                                                                    |            |
| 26     | ValorPos 100               | POSTILION           | 118194915403      | 1.2.65                    | AL 14 4 19 4 19                    |                  | 🗹 Auto Apply                 |                    | NIII                                                                                                    |            |
| 27     | ValorPos 110               | TEVE CIERRA         | 125192037342      | 1.2.730                   | 05/16/2022                         | 05/16/2022       |                              | Clear Filter       | Net of the second second second second second second second second second second second second second second se                                                                                                    |            |
| 20 1   | ValorPos 110               | TEVE CIERRA         | 125192037342      | 1.2.57                    | 05/14/2022                         | 06/11/ 12022     |                              |                    | 400                                                                                                    |            |
| 20     | ValorPos 110               | TEVE CIERRA         | 125192057342      | 1.2.730                   | 05/16/2022                         | 05/16/2022       | 05/13/2022                   |                    |                                                                                                    |            |
| 30     | ValorPos 110               | TOTO DIERRA         | 125192037342      | 1.2.07                    | 05/17/2022                         | 05/16/2022       | 05/17/2022                   |                    | 400                                                                                                    |            |
| 32     | ValorPos 110               | TOTS SIERRA         | 125192037342      | 126/                      | 05/17/2022                         |                  | 05/17/2022                   |                    |                                                                                                    |            |
| 344    | Virtual Terminal           | ISTS SIERRA         |                   | 1.0.0                     |                                    |                  | 05/17/2022                   | NII                | 400                                                                                                    |            |
| 33     | ValorPos 100               | FUR OMARA(F/B)      | 118213114375      | 126/                      | 04/00/0000                         |                  | 05/08/2022                   |                    |                                                                                                    |            |
| 1      | Virtual Terminal           | 15TS SIERRA         |                   | 1.0.0                     | 04/08/2022                         |                  | 05/18/2022                   | NII P              | NIII                                                                                                    |            |
| 35     | valorPos 110               | ISTS SIERRA         | 125201305745      | 1.2.67                    | 05/16/2022                         | 05/16/2022       | 05/16/2022                   | NII P              | 400                                                                                                    |            |
| 36     | Virtual Terminal           | TSTS SIERRA         |                   | 1.0.0                     |                                    |                  | 02/28/2022                   | Note 1             | No.                                                                                                    |            |
| 37     | Virtual Terminal           | TSYS SIERRA         |                   | 1.0.0                     |                                    |                  | 02/09/2022                   | NII                | witt                                                                                                    |            |
| 38     | Virtual Terminal           | FOR NORTH / NASHVI  | LLE               | 1.0.0                     |                                    |                  | 05/17/2022                   | NII                | Nill                                                                                                    |            |
| 39     | Virtual Terminal           | TSYS SIERRA         |                   | 1.0.0                     |                                    |                  | 05/17/2022                   | Nill 1             | Nalli                                                                                                    |            |
| 40     | ValorPos 100               | FDR OMAHA(F/B)      |                   | Nill                      |                                    |                  |                              | NII                | Nam                                                                                                    |            |
| 41     | ValorPos 100               | TSYS SIERRA         | 118200735294      | 1.2.67                    | 05/17/2022                         | 05/09/2022       | 05/17/2022                   | NII                | Nati                                                                                                    |            |
| 4      | SHEET +                    |                     |                   |                           |                                    |                  |                              |                    |                                                                                                    |            |
| Read   | v                          |                     |                   |                           |                                    |                  |                              | <b>#</b> 0         | i 🖾 - — 👄                                                                                                    | + 100%     |

## Add BIN Number in Device Management and ISO Billing

#### Added **BIN Number** Column to the Device Management and ISO Report Export.

This column will be used to get Bin Numbers for the EPIs

| ۵              | 8 9 • (      | з                          |                       |               |                           | 1                                            | DEVICE               | LIST5_18_2022, 1      | Q~ pin | pad                           | ा । |                         |    |       |    |          |
|----------------|--------------|----------------------------|-----------------------|---------------|---------------------------|----------------------------------------------|----------------------|-----------------------|--------|-------------------------------|-----|-------------------------|----|-------|----|----------|
| Home           | Insert       | Page Layout                | Formulas              | Data R        | Review V                  | liew                                         |                      |                       |        |                               |     |                         |    |       |    | 🖻 Share  |
| Refresh<br>All | Queries      | & Connections<br>les<br>ks | 2↓ ZZ<br>Z↓ Sort Filt | Cles          | r C<br>pply T<br>anced Cc | ext to<br>Flash-fill<br>Remove<br>Duplicates | Data C<br>Validation | onsolidate What-      | Grou   | v 🙋 v 🌐<br>p Ungroup Subtotal |     | کی<br>Analysis<br>Tools |    |       |    |          |
| 🙁 Sub          | scription Re | quired to Edit and         | Save Start you        | ur free one i | month trial o             | f Microsoft 365 or sign in                   | o activate a         | an existing subscript | ion.   |                               |     |                         |    |       |    | Activate |
| AA1            | + ×          | $\checkmark \int_X$ Binnum | nber                  |               |                           |                                              |                      |                       |        |                               |     |                         |    |       |    |          |
|                |              |                            | Y                     |               |                           | Z                                            |                      | AA                    |        | AB                            |     |                         | AC | AD    | AE | AF       |
| 1              | v            | LAST HEARTB                | EAT ON                | v             | STATUS                    |                                              | 👻 Binnu              | umber                 | Trad   | itionalBinnumbe               | r   | v                       |    |       |    |          |
| 2              |              |                            |                       |               | ACTIVE                    |                                              | 9999                 | 91                    |        |                               |     |                         |    |       |    | _        |
| 3              |              |                            |                       |               | ACTIVE                    |                                              | 9999                 | 91                    |        |                               |     |                         |    |       |    |          |
| 4              |              |                            |                       |               | ACTIVE                    |                                              |                      |                       |        |                               |     |                         |    |       |    |          |
| 5              |              |                            | 05/3                  | 18/2022       | ACTIVE                    |                                              |                      |                       |        |                               |     |                         |    |       |    |          |
| 6              |              |                            |                       |               | ACTIVE                    |                                              | 9999                 | 91                    |        |                               |     |                         |    |       |    |          |
| 7              |              |                            |                       |               | ACTIVE                    |                                              | 9999                 | 91                    |        |                               |     |                         |    |       |    |          |
| 8              |              |                            |                       |               | ACTIVE                    |                                              | 9999                 | 91                    | 1234   | 156                           |     |                         |    |       |    |          |
| 9              |              |                            |                       |               | ACTIVE                    |                                              | 9999                 | 91                    | 9999   | 991                           |     |                         |    |       |    |          |
| 10             |              |                            |                       |               | ACTIVE                    |                                              |                      |                       |        |                               |     |                         |    |       |    |          |
| 11             |              |                            |                       |               | ACTIVE                    |                                              |                      |                       |        |                               |     |                         |    |       |    |          |
| 12             |              |                            | 03/3                  | 30/2022       | ACTIVE                    |                                              | 6868                 | 68                    |        |                               |     |                         |    |       |    | _        |
| 13             |              |                            |                       |               | ACTIVE                    |                                              | 9999                 | 91                    |        |                               |     |                         |    |       |    |          |
| 14             |              |                            |                       |               | ACTIVE                    |                                              | 9999                 | 91                    |        |                               |     |                         |    |       |    |          |
| 15             |              |                            |                       |               | ACTIVE                    |                                              | 0000                 | 00                    |        |                               |     |                         |    |       |    |          |
| 16             |              |                            |                       |               | ACTIVE                    |                                              | 9999                 | 91                    |        |                               |     |                         |    |       |    |          |
| 17             |              |                            |                       |               | ACTIVE                    |                                              | 6868                 | 68                    |        |                               |     |                         |    |       |    |          |
| 18             |              |                            | 05/3                  | 17/2022       | ACTIVE                    |                                              | 0000                 | 00                    |        |                               |     |                         |    |       |    |          |
| 19             |              |                            | 05/3                  | 18/2022       | ACTIVE                    |                                              | 9999                 | 91                    | 9999   | 991                           |     |                         |    |       |    | _        |
| 20             |              |                            | 05/3                  | 17/2022       | ACTIVE                    |                                              |                      |                       | 9999   | 991                           |     |                         |    |       |    | _        |
| 21             |              |                            |                       |               | ACTIVE                    |                                              |                      |                       |        |                               |     |                         |    |       |    |          |
| 22             |              |                            |                       |               | ACTIVE                    |                                              |                      |                       |        |                               |     |                         |    |       |    | _        |
| 23             |              |                            |                       |               | ACTIVE                    |                                              | 9999                 | 91                    |        |                               |     |                         |    |       |    | _        |
| 24             |              |                            |                       |               | ACTIVE                    |                                              |                      |                       |        |                               |     |                         |    |       |    | _        |
| 25             |              |                            |                       |               | ACTIVE                    |                                              |                      |                       |        |                               |     |                         |    |       |    |          |
| 26             |              |                            |                       |               | ACTIVE                    |                                              |                      |                       |        |                               |     | _                       |    |       |    |          |
|                | SHEET        | +                          |                       | _             | ACTIVE                    |                                              | _                    |                       |        |                               | _   | _                       |    |       |    |          |
| Ready          | y            |                            |                       |               |                           |                                              |                      |                       |        |                               |     |                         |    | • • - |    | - + 150% |

## **Report - Tax Report for DP Migration**

1) Tax report Module contains Tax (State Tax, City Tax, Reduce Tax) details for particular Transactions.

2) We are classified by ISO. Under the ISO may have n-number of merchants; under that merchant may have n-number of EPI.

- Yellow color ISO Name
- Green color Merchant Name
- Blue color EPI Transaction details

| kalai | i_fiscal     | EPI Count's : 5 | City Tax's :\$ 259 | .00      | State Tax's :\$3,194.04 | Reduce Tax's :\$ 45.00 |  |  |  |
|-------|--------------|-----------------|--------------------|----------|-------------------------|------------------------|--|--|--|
| Gaya  | athri_fiscal | EPI Count's : 2 | City Tax's :\$ 1.3 | 5        | State Tax's :\$3.15     | Reduce Tax's :\$ 1.54  |  |  |  |
|       | EPI          | Last Txn Date   | Base Amount        | City Tax | State Tax               | Reduce Tax             |  |  |  |
|       | 2204172904   | 05-05-2022      | \$ 86.14           | \$ 1.13  | \$ 3.02                 | \$ 1.54                |  |  |  |
|       | 2204119268   | 05-10-2022      | \$ 23.00           | \$ 0.22  | \$ 0.13                 | \$ 0.00                |  |  |  |

#### We can filter out based on Months and Year using the below interface,

| e BACK             |                   |                         | 05-2022                  |                           | - |
|--------------------|-------------------|-------------------------|--------------------------|---------------------------|---|
| pin issue          |                   |                         |                          |                           | ^ |
| pin parac merchant | EPI Count's : 9   | City Tax's :\$ 2,536.43 | State Tax's :\$12,224.32 | Reduce Tax's :\$ 1,363.99 |   |
|                    | Select Month & Ye | bar                     |                          |                           |   |
|                    | May 👻             | 2022 -                  |                          |                           |   |
|                    | RESET             | CLOSE SEARCH            |                          |                           |   |
|                    |                   |                         |                          |                           |   |
|                    |                   |                         |                          |                           |   |

## Audit Logs – Merchant Management

This Audit log changes will help the ISOs or Merchants to see the EPI Movement from One Store to another.

This will break the confusion of who did the movement and all. Along with that, we have captured additional information on this Audit Logs

|                                                                             | View Ch                       | nanges                                                                 |                                   |
|-----------------------------------------------------------------------------|-------------------------------|------------------------------------------------------------------------|-----------------------------------|
| Audit Id : 16356<br>Performed By : Boopathi M<br>Performed On : 05/18/22 01 | :42 AM (EST)                  | Action : Device M<br>Module : MERCHA<br>APP : PORTAL<br>EPI : 21313151 | oved<br>NT MANAGEMENT<br>120      |
| Event Data                                                                  |                               |                                                                        | ~                                 |
| Changes                                                                     |                               |                                                                        | ^                                 |
| Updated Changes                                                             |                               |                                                                        | ^                                 |
| OLD DA                                                                      | TA                            | NEW                                                                    | DATA                              |
| STOREID                                                                     | 8199                          | STOREID                                                                | 6006                              |
| MP ID                                                                       | 6852                          | MP ID                                                                  | 5015                              |
| STORENAME                                                                   | Asmadh-UAT                    | STORENAME                                                              | SIVA                              |
| STOREADDRESS                                                                | ASmath@!13#\$4%67 &<br>8()?"; | STOREADDRESS                                                           | 30A, Second Floor, Sai<br>Krupa T |
| STORECITY                                                                   | SCHENECTADY                   | STORECITY                                                              | chennai                           |
| STOREZIPCODE                                                                | 12345                         | STOREZIPCODE                                                           | 00032                             |
| SUPERVISORNAME                                                              | Asmadh UAT                    | SUPERVISORNAME                                                         | Boopathi M                        |
|                                                                             |                               | SUPERVISORCONTACT                                                      | 9876543255                        |
| SUPERVISORCONTACT                                                           | 0123456789                    |                                                                        |                                   |
| SUPERVISORCONTACT<br>MCC CODE                                               | 0123456789<br>4814            | MCC CODE                                                               | 1711                              |
| SUPERVISORCONTACT<br>MCC CODE<br>DESCRIPTORS                                | 0123456789<br>4814            | MCC CODE<br>DESCRIPTORS                                                | 1711<br>SIVA Store                |
| SUPERVISORCONTACT<br>MCC CODE<br>DESCRIPTORS<br>CREATED BY                  | 0123456789<br>4814<br>2983    | MCC CODE<br>DESCRIPTORS<br>CREATED BY                                  | 1711<br>SIVA Store<br>7335        |

## Processing Transaction From Transaction Archive Table

As Valor is growing day by day, we are getting more transactions to our gateway. At this point, we have decided to keep the last 90 transactions on a table and beyond 90 days data will be moving to the Archiving Table.

So, the searching time is drastically reduced. If the user wants to go back to the history, they can select the **Last 90 Days Behind** option.

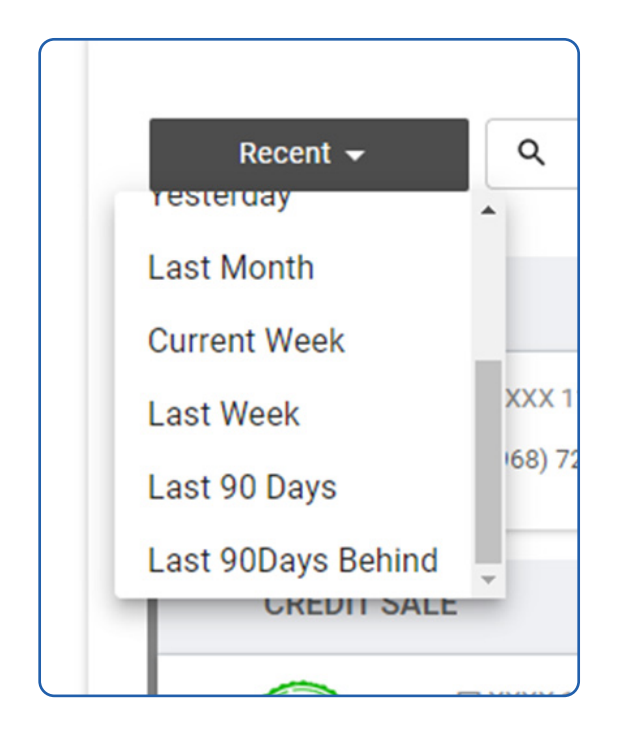

THE FUTURE OF PAYMENT TECHNOLOGY

Copyright © 2019-23, Valor PayTech, LLC. All rights reserved.

2 Jericho Plaza, Suite 304 Jericho, NY 11753, United States

valorpaytech.com

1.800.615.8755

sales@valorpaytech.com

Sales Team.

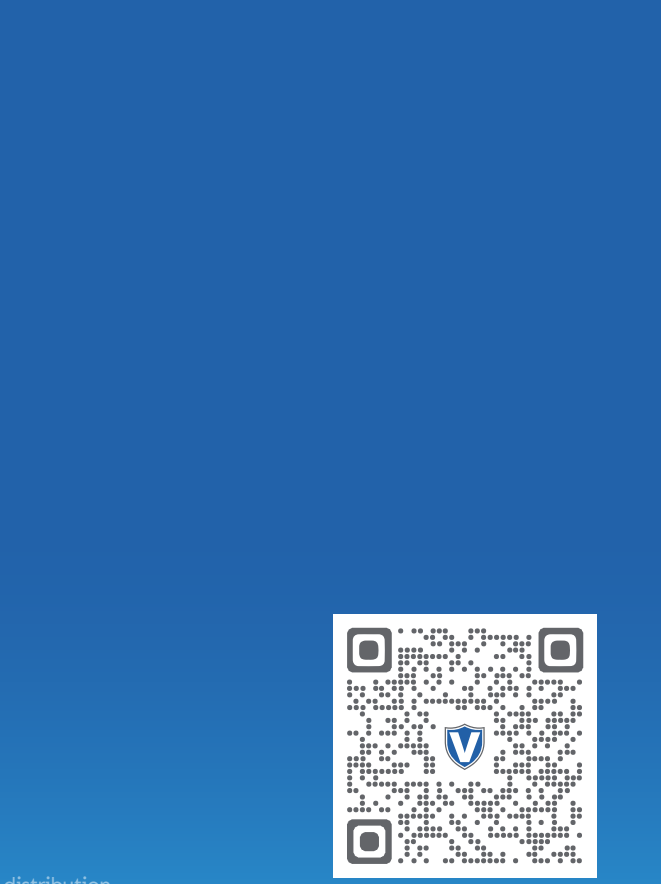

|  | 1 | 0 | 0- | 0 | 1 | 4 | N | K |  | Y | 0 | 0 | 1 | JØ |  |  |  |  |  |  |  |
|--|---|---|----|---|---|---|---|---|--|---|---|---|---|----|--|--|--|--|--|--|--|
|  |   |   |    |   |   |   |   |   |  |   |   |   |   |    |  |  |  |  |  |  |  |
|  |   |   |    |   |   |   |   |   |  |   |   |   |   |    |  |  |  |  |  |  |  |
|  |   |   |    |   |   |   |   |   |  |   |   |   |   |    |  |  |  |  |  |  |  |
|  |   |   |    |   |   |   |   |   |  |   |   |   |   |    |  |  |  |  |  |  |  |
|  |   |   |    |   |   |   |   |   |  |   |   |   |   |    |  |  |  |  |  |  |  |
|  |   |   |    |   |   |   |   |   |  |   |   |   |   |    |  |  |  |  |  |  |  |
|  |   |   |    |   |   |   |   |   |  |   |   |   |   |    |  |  |  |  |  |  |  |
|  |   |   |    |   |   |   |   |   |  |   |   |   |   |    |  |  |  |  |  |  |  |
|  |   |   |    |   |   |   |   |   |  |   |   |   |   |    |  |  |  |  |  |  |  |
|  |   |   |    |   |   |   |   |   |  |   |   |   |   |    |  |  |  |  |  |  |  |
|  |   |   |    |   |   |   |   |   |  |   |   |   |   |    |  |  |  |  |  |  |  |
|  |   |   |    |   |   |   |   |   |  |   |   |   |   |    |  |  |  |  |  |  |  |